# Système de supervision Centreon

18.10.X

| Objet    | Date :     | Auteur         | Mail |
|----------|------------|----------------|------|
| Création | 23/04/2019 | Kevin Barbeaux |      |
|          |            |                |      |

## **1\_INTRODUCTION**

Centreon est un outil de supervision, systèmes et réseaux, basé sur les concepts de Nagios. L'intérêt d'avoir ce type d'outil est de surveiller en temps réel le bon fonctionnement de notre infrastructure en mesurant les niveaux de qualité de nos services : serveurs, switch, applications etc... afin d'être alerté immédiatement si un problème survient.

# 2\_ MISE EN PLACE DU SERVEUR

Serveur Physique :

- DELL T610
- 2x450 Go en RAID 1 soit 450 Go utilisable
- 12 Go de RAM
- Xeon E5640 2.67GHz
- OS : ESXi 6.0
- 10.10.68.15

Serveur Logique (Virtuel) :

- OS : CentOS 7
- Nom VM : srv-centreon
- 4 Go de RAM
- 70 Go VirtualDisque
- 64bits
- 10.10.68.10
- Carte réseau virtuelle : ens160
- Hostname : srv-centreon
- Mot de passe : root/\*\*\*\*

# **3\_ INSTALLATION DE CENTREON**

L'installation de Centreon est très simple, il y a différentes façons de l'installer et tout est expliqué dans la documentation officielle en ligne de Centreon. Je ne m'attarderai donc pas sur cette étape.

# 4\_ CONFIGURATION DE CENTREON

Pour fonctionner correctement et pour pouvoir ajouter les sondes que nous voudrons, il est nécessaire d'installer les plugins disponibles.

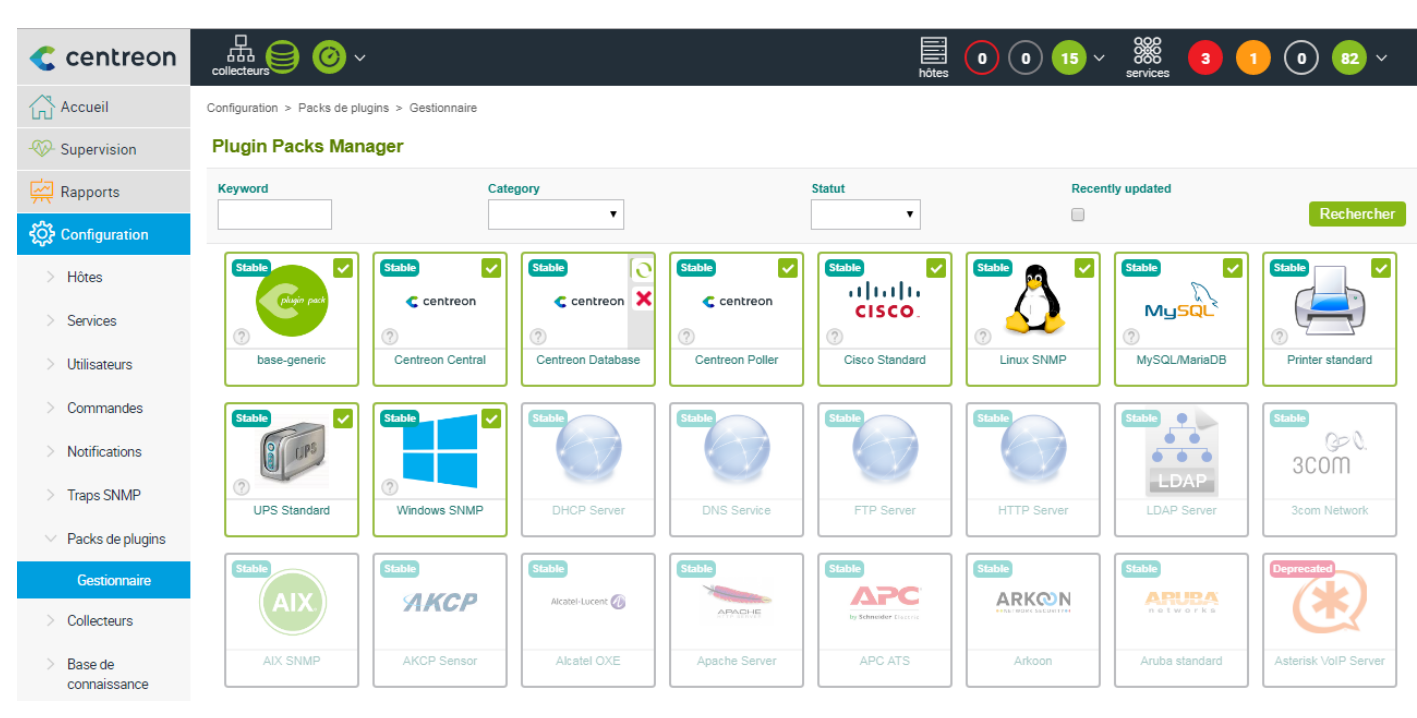

Aller dans Configuration\Packs de Plugins\Gestionnaire

Installer chaque pack de plugins (opération déjà effectuée) présenté sous forme de tuiles.

Le plus important pour nous reste **Windows SNMP**. Cela ajoutera toutes les commandes nécessaires pour contrôler nos hôtes sous Windows.

Vérifier de temps en temps les mises à jours de ces plugins.

Il est possible de mettre à jour CentOS 7 en même temps que Centreon avec la commande *yum update* en étant connecter avec le compte root. Après redémarrage il est possible que certain service ne démarre pas automatiquement, Centreon affichera une alerte. (Exemple : service centcore inactif, il faut taper la commande *systemctl start centcore* puis *systemctl status centcore* pour vérifier qu'il est démarré).

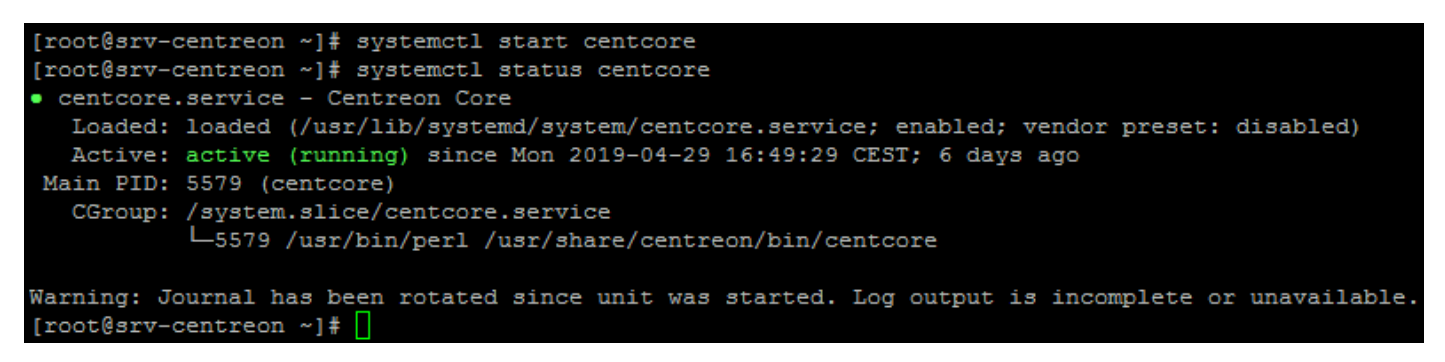

Pour se connecter à l'interface web de Centreon, il suffit de rentrer l'adresse IP du serveur dans la barre d'adresse (10.10.68.10 pour nous). Sur le portail se connecter avec son compte utilisateur.

| <                           | Centreon - I | T & Network | : Monito: ×    | +          |            |            |               |          |
|-----------------------------|--------------|-------------|----------------|------------|------------|------------|---------------|----------|
| é   10                      | .10.68.10/   | centreon/ir | ndex.php?disco | nnect=1    |            |            |               |          |
| J <table-cell></table-cell> | intranet     | 💠 Agfa      | Evolucare      | 🗲 Enovacom | 🥐 ESXi - 3 | 🥐 ESXi - 2 | itormshield 🌺 | Centreon |

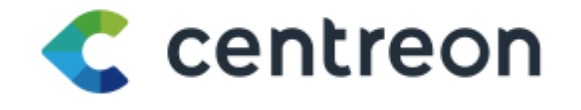

| Login: *   | barbeaux.k                         |
|------------|------------------------------------|
| Password * | ••••••                             |
|            | Connect                            |
| ©          | Centreon 2005 - 2019<br>v. 18.10.4 |

Pour accéder au serveur, on peut y accéder soit par le terminal vSphere Client soit en SSH avec Putty. (Putty est le meilleur).

| Real PuTTY Configuration |                                                                        | ? <mark>─</mark> X |
|--------------------------|------------------------------------------------------------------------|--------------------|
| Category:                |                                                                        |                    |
| Session                  | Basic options for your PuTTY se                                        | ssion              |
| Logging<br>Terminal      | Specify the destination you want to conne<br>Host Name (or IP address) | ct to<br>Port      |
| Bell                     | 10.10.68.10                                                            | 22                 |
|                          | Connection type:<br>◎ Raw ◎ Telnet ◎ Rlogin ● SSH                      | H 🔘 Serial         |
| Appearance               |                                                                        |                    |

# **5\_COLLECTEUR**

Dans l'onglet **Configuration\Collecteurs\Collecteurs** on y trouve un collecteur appelé **Central** par défaut. C'est lui qui va aller contrôler nos hôtes avec nos différentes sondes, c'est notre moteur de supervision.

En temps normal, tout est vert.

| centreon       | Collecteurs € 00 ×                                                                  | 🗟 0 0 15 ~ 🎆 3 1 0 82 ~ 1                                  | <sup>5 mai 2019</sup><br>14:28 |
|----------------|-------------------------------------------------------------------------------------|------------------------------------------------------------|--------------------------------|
| Accueil        | Configuration > Collecteurs                                                         |                                                            |                                |
| - Supervision  | Collecteur                                                                          |                                                            |                                |
| Rapports       |                                                                                     | Rechercher                                                 | Filtres                        |
| Configuration  | Plus d'actions   Ajouter Ajouter un serveur à l'aide de l'assistant                 |                                                            | 100 🔻                          |
| > Hôtes        | Exporter la configuration                                                           |                                                            |                                |
| Continue       | Nom Adresse IP Server type En cours d'exécution ? Changement de configuration * PID | Uptime Dernière mise à jour Version Défaut Statut Actions  | Options                        |
| > Services     | Central 127.0.0.1 Central OUI NON 4630                                              | 6 days 6 mai 2019 13:45:10 Centreon Engine 18:10.0 Oui 🔒 💰 | <b>O</b> 1                     |
| > Utilisateurs | Plus d'actions   Ajouter                                                            |                                                            | 100 🔻                          |
| > Commandes    |                                                                                     |                                                            |                                |

Sinon, si l'on ajoute un nouveau service, un nouvel hôte ou toutes autres modifications, la rubrique **Changement de** configuration passe au oui rouge.

| < centreon     | collecteurs 🙆 🥝 🗸                                                                   | ■ ● ● ● 15 × ₩ ■ ● ● ● ■ ■ ● ■ ■ ● ■ ■ ● ■ ■ ■ ■ ■ ■              |
|----------------|-------------------------------------------------------------------------------------|-------------------------------------------------------------------|
| Accueil        | Configuration > Collecteurs                                                         |                                                                   |
| - Supervision  | Collecteur                                                                          |                                                                   |
| 🙀 Rapports     |                                                                                     | Filtres                                                           |
| Configuration  | Plus d'actions   Ajouter un serveur à l'aide de l'assistant                         | 100 🔻                                                             |
| > Hôtes        | Exporter la configuration                                                           |                                                                   |
| Services       | Nom Adresse IP Server type En cours d'exécution ? Changement de configuration * PID | Uptime Dernière mise à jour Version Défaut Statut Actions Options |
| Jeivices       | Central 127.0.0.1 Central OU 00 4630                                                | 6 days 6 mai 2019 15:16:16 Centreon Engine 18.10.0 Oui 🗚 🔨 1      |
| > Utilisateurs | Plus d'actions V Ajouter                                                            | 100 🔻                                                             |
| > Commandes    |                                                                                     |                                                                   |

A ce moment-là, il faut mettre à jour le collecteur. Cliquer sur **Exporter la configuration**, sélectionner le collecteur **Central** puis cliquer sur **Exporter**.

| ⑦ Collecteurs •                                                                                                    |                                                                                                    | × Ce                                                                          | ntral                                                                                                |                                         | / 😣 |
|----------------------------------------------------------------------------------------------------|----------------------------------------------------------------------------------------------------|-------------------------------------------------------------------------------|----------------------------------------------------------------------------------------------------|-----------------------------------------|-----|
| Actions                                                                                                    |                                                                                                    |                                                                               |                                                                                                    |                                         |     |
| <ul> <li>?  Générer les fichiers de config</li> <li>?  Lancer le débogage du mote</li> <li>?  Deplacer les fichiers généréi</li> </ul>                                                                                                    | guration<br>ur de supervision (-v)                                                                                                    |                                                                               |                                                                                                    |                                         |     |
| <ul> <li>Collecteurs •</li> <li>Actions</li> <li>Générer les fichiers de configuration</li> <li>Lancer le débogage du moteur de supervision (-v)</li> <li>Deplacer les fichiers générés</li> <li>Redémarrer l'ordonnanceur</li> <li>Commande exécutée post-génération</li> </ul> Progression (100%) [-] Central Reading main configuration file 'Just'share/ce Warning Host 'Hyperviseur1' has no Warning Host 'Hyperviseur1' has no Warning Host 'Hyperviseur1' has no Warning Host 'Hyperviseur1' has no Warning Host 'Hyperviseur1' has no Warning Host 'Hyperviseur1' has no Warning Host 'Hyperviseur1' has no Warning Host 'Hyperviseur1' has no Warning Host 'Hyperviseur1' has no Warning Host 'Hyperviseur1' has no Warning Host 'Hyperviseur1' has no Warning Host 'Hyperviseur1' has no Warning Host 'Hyperviseur1' has no Warning Host 'Hyperviseur1' has no Checked 19 commands. Checked 19 commands. Checked 2 connectors. Checked 3 contacts. Checked 0 host dependencies. Checked 1 host groups. Checked 15 hosts. |                                                                                                    | Méthode                                                                       | Recharger                                                                                            | •                                       |     |
| ? Commande exécutée post-g                                                                                                    | énération                                                                                                    |                                                                               |                                                                                                    |                                         |     |
|                                                                                                    |                                                                                                    |                                                                               |                                                                                                    | Exporter                                |     |
| Console                                                                                                    |                                                                                                    |                                                                               |                                                                                                    |                                         |     |
| Progression (100%)                                                                                                    |                                                                                                    |                                                                               |                                                                                                    |                                         |     |
| Préparation de l'environnement<br>OK<br>Génération des fichiers OK                                                                                                    | [ - ] Central<br>Reading main configuration file '/usr/shar<br>Reading resource file '/usr/share/centreou<br>Warning Host 'Hyperviseur1' has no serv<br>Warning Host 'Hyperviseur2' has no serv<br>Warning Host 'srv-enovacom' has no sen<br>Checking global event handlers<br>Checking obsessive compulsive processe<br>Checked 19 commands.<br>Checked 2 connectors.<br>Checked 2 connectors.<br>Checked 3 contacts.<br>Checked 0 host dependencies.<br>Checked 0 host escalations.<br>Checked 16 hosts.<br>Checked 15 hosts.<br>Checked 0 service dependencies.<br>Checked 0 service dependencies.<br>Checked 0 service groups.<br>Checked 1 services.<br>Checked 1 services.<br>Checke | re/centreon/<br>n//filesGene<br>ices associa<br>vices associa<br>vices associ | filesGeneration/eng<br>ration/engine/1/res<br>ated with it!<br>ated with it!<br>iated with it!<br>ds | jine/1/centengine.DEBUG'.<br>ource.cfg' |     |

Vérifier qu'il n'y est aucune erreur, vous devez obtenir OK pour continuer. (Vous ne pourrez pas mettre à jour le collecteur si vous avez des Erreurs) (les Warning ne sont pas bloquant)

Ensuite décocher et cocher les bonnes cases comme si dessous pour terminer.

| ⑦ Collecteurs *                                                                                                    | × Central           | <i>"</i> 😣 |
|----------------------------------------------------------------------------------------------------|---------------------|------------|
| Actions                                                                                                    |                     |            |
| <ul> <li>⑦ □ Générer les fichiers de configuration</li> <li>⑦ □ Lancer le débogage du moteur de supervision (-v)</li> <li>⑦ ✔ Deplacer les fichiers générés</li> </ul> |                     |            |
| ? Redémarrer l'ordonnanceur                                                                                                    | Méthode Recharger • |            |
| ? Commande exécutée post-génération                                                                                                    |                     |            |
|                                                                                                    | Exporter            |            |
| Console                                                                                                    |                     |            |
| Progression ( 100%)                                                                                                    |                     |            |
| Préparation de l'environnement<br>OK<br>Déplacement des fichiers OK<br>Redémarrage de l'ordonnanceur<br>OK                                                             |                     |            |

Maintenant votre nouvelle configuration est opérationnelle.

# **6\_UTILISATEURS**

Par défaut, l'utilisateur **admin** lié au groupe **Supervisors** est créé, toutefois il est possible de créer d'autres groupes et d'autres utilisateurs. J'ai donc créé le groupe **Informatique** et ajouté à ce groupe les utilisateurs du service informatique de l'hôpital.

Pour ajouter un nouvel utilisateur, aller dans Configuration\Utilisateurs\Contacts/Utilisateurs. Cliquer sur Ajouter.

| Plus d' | actions V     | Ajouter Afficher les no | tifications du contact   |                                |                                     |             |           |                |           |   | 100 🔻   |
|---------|---------------|-------------------------|--------------------------|--------------------------------|-------------------------------------|-------------|-----------|----------------|-----------|---|---------|
| 🔲 Alia  | is / Login    | Nom complet             | Mail                     | Période de notification d'hôte | Périodes de notification de service | Langue      | Accès     | Administrateur | Statut    |   | Options |
|         | admin         | admin                   | admin@localhost          | 0                              | 0                                   | fr_FR.UTF-8 | Activé    | Oui            | ACTIVÉ    | 0 | 1       |
| •       | guest         | Guest                   | guest@localhost          | 24x7 (n)                       | 24x7 (n)                            | en_US       | Désactivé | Non            | DÉSACTIVÉ | ~ | 1       |
|         | barbeaux.k    | Kevin_BARBEAUX          | informatique2@ch-sees.fr | 24x7 (d,u,r,f)                 | 24x7 (w,u,c,r,f)                    | fr_FR.UTF-8 | Activé    | Oui            | ACTIVÉ    |   | 1       |
| •       | menuisement.m | Mathilde_MENUISEMENT    | informatique@ch-sees.fr  | 24x7 (d,u,r,f)                 | 24x7 (w,u,c,r,f)                    | fr_FR.UTF-8 | Activé    | Oui            | ACTIVÉ    | 0 | 1       |
|         | user          | User                    | user@localhost           | 24x7 (n)                       | 24x7 (n)                            | en_US       | Désactivé | Non            | DÉSACTIVÉ | ~ | 1       |
| Plus d' | actions V     | Ajouter                 |                          |                                |                                     |             |           |                |           |   | 100 ▼   |

## Compléter chaque cases comme indiqué dans l'exemple suivant :

| Informations générales Authentification Centreon Informat          | tions supplémentaires                                                                       |        |
|--------------------------------------------------------------------|---------------------------------------------------------------------------------------------|--------|
| Modifier un utilisateur                                            |                                                                                             |        |
| Informations générales                                             |                                                                                             |        |
| ? Alias / Login *                                                  | barbeaux.k                                                                                  |        |
| ⑦ Nom complet *                                                    | Kevin_BARBEAUX                                                                              |        |
| ⑦ Mail •                                                           | adresse@mail.com                                                                            |        |
| ⑦ Bipeur                                                           |                                                                                             |        |
| ⑦ Modèle de contact utilisé                                        |                                                                                             |        |
| Membre des groupes                                                 |                                                                                             |        |
| ⑦ Lié avec le groupe de contacts                                   | × informatique                                                                              |        |
| Notification                                                       |                                                                                             |        |
| Activer les notifications                                          | Oui Oui Défaut                                                                              |        |
| Hôte                                                               |                                                                                             |        |
| ⑦ Options de notification d'hôte                                   | 🖉 Indisponible 🕑 Injoignable 🕑 Récupération 🕑 Bagotant 🔲 Temps d'arrêt programmés 🗌 Aucune  |        |
| Période de notification d'hôte                                     | 24x7 💌 💌                                                                                    |        |
| ⑦ Commandes de notification d'hôte                                 | × host-notify-by-email                                                                      |        |
| Service                                                            |                                                                                             |        |
| Options de notifications de service                                | 🖉 Alerte 🖉 Inconnu 🖉 Critique 🕑 Récupération 🖉 Bagotant 📃 Temps d'arrêt programmés 📃 Aucune |        |
| ⑦ Période de notification de service                               | 24x7 💌 💌                                                                                    |        |
| ⑦ Commandes de notification de service                             | × service-notify-by-email                                                                   |        |
| Informations générales Authentification Centreon Informations supp | plémentaires                                                                                |        |
| I Modifier un utilisateur                                          |                                                                                             |        |
| Centreon                                                           |                                                                                             |        |
| ② Autoriser l'utilisateur à se connecter à l'interface web *       | Oui      Non                                                                                |        |
| ⑦ Mot de passe                                                     | Générer                                                                                     |        |
| ⑦ Confirmation du mot de passe                                     |                                                                                             |        |
| ② Langue par défaut •                                              | fr_FR                                                                                       |        |
| ⑦ Fuseau horaire / Localisation                                    | Europe/Paris  v                                                                             |        |
| ⑦ Clé d'auto-connexion                                             | G                                                                                           | énérer |
| Source d'authentification *                                        | Centreon 🔻                                                                                  |        |
| (?) Administrateur •                                               | Oui      Non                                                                                |        |
| (7) Reach API Configuration                                        | Oui  Non                                                                                    |        |
| W Reach API Realtime                                               | Uui 🖲 Non                                                                                   |        |
| Listes d'accès                                                     |                                                                                             |        |
| ⑦ Groupes de liste d'accès                                         | Groupes de liste d'a                                                                        |        |
|                                                                    | Sauvegarder Réinitialiser                                                                   |        |

N'oublier pas d'assigner l'utilisateur au groupe Informatique et de renseigner le mot de passe 2 fois (ainsi que pour chaque modifications) avant de sauvegarder afin de valider les paramètres.

# 7\_ CONFIGURATION SNMP (HOTES)

SNMP est un protocole de communication qui permet de gérer les équipements réseau, de superviser et de diagnostiquer des problèmes réseaux et matériels.

Nous allons donc installer cette fonctionnalité sur les serveurs depuis le gestionnaire de serveur.

Une fois installé, dans les propriétés du service SNMP, il faut ajouter la communauté **public** en **lecture seule** car on aura seulement besoin de lire des informations sur nos serveurs. Il faut aussi ajouter **l'adresse IP** de notre serveur Centreon pour l'autoriser à récupérer les données.

| iénéral                                                                               | Connexi                                          | on                                    | Récupération                    | 1 I                                   | Agen     |
|---------------------------------------------------------------------------------------|--------------------------------------------------|---------------------------------------|---------------------------------|---------------------------------------|----------|
| Interruption                                                                          | S                                                | Securte                               |                                 | Dépen                                 | dances   |
| Envoyer une                                                                           | interruption (                                   | d'authentifica                        | ation                           |                                       |          |
| Communau                                                                              | té                                               | ceptes                                | Droits                          |                                       |          |
| public                                                                                |                                                  |                                       | LECTURE S                       | E                                     |          |
| Ajo<br>Accepter                                                                       | les paquets :                                    | Modifier.<br>SNMP prove<br>SNMP prove | nant de n'imponant de ces h     | primer<br>orte quel<br>ôtes           | <br>hôte |
| Aic<br>Accepter<br>Accepter<br>Iocalhost<br>10.10.68.1                                | iles paquets :<br>les paquets :<br>los paquets : | Modifier.<br>SNMP prove               | nant de n'impo<br>nant de ces h | primer<br>orte quel<br>ôtes           | hôte     |
| Aic<br>Accepter<br>Accepter<br>Iocalhost<br>10.10.68.1<br>Ajo                         | outer                                            | Modifier.<br>SNMP prove<br>SNMP prove | nant de n'imponant de ces h     | primer<br>orte quel<br>ôtes<br>primer | hôte     |
| Aic<br>Accepter<br>Accepter<br>Iocalhost<br>10.10.68.1<br>Aic<br>Aic<br>Savoir plus s | outer                                            | Modifier.<br>SNMP prove<br>SNMP prove | nant de n'impo<br>nant de ces h | primer<br>orte quel<br>ôtes           | hôte     |

# **8\_ CONFIGURATION DES HOTES**

C'est ici que nous allons voir comment ajouter des hôtes. Nous allons pouvoir ajouter comme hôtes, tout ce qui possède une adresse IP fixe (serveurs, switch, bornes wifi, onduleurs...).

Aller dans Configuration\Hôtes\Hôtes puis cliquer sur Ajouter.

| < centreon    |                       |                                                                                                    |                             |              | hôtes 0                            | 15 ~ 000<br>services      | 3 0 0                  | 83 ~   | <sup>7 mai 2019</sup><br>09:10 |
|---------------|-----------------------|----------------------------------------------------------------------------------------------------|-----------------------------|--------------|------------------------------------|---------------------------|------------------------|--------|--------------------------------|
| Accueil       | Configuration > Hôtes |                                                                                                    |                             |              |                                    |                           |                        |        |                                |
| - Supervision | Nom                   | Groupe d'hôtes                                                                                                    | ▼ Collecteur<br>Tous les co | ellecteurs 🔻 | Modèle                             | ¥                         | Statut                 | •      | Rechercher                     |
| Configuration | Plus d'actions 🔻      | Ajouter                                                                                                    |                             |              |                                    |                           |                        |        | 100 ▼                          |
| ✓ Hôtes       | Nom                   | Alias                                                                                                    | Adresse IP / DNS            | Collecteur   |                                    | Modèles                   |                        | Statut | Options                        |
| Hôtes         | 🗌 🧲 Centeon-central   | Centreon central server                                                                                                    | 127.0.0.1                   | Central      | App-Monitoring-Centreon-Central-co | ustom   App-Monitoring-Ce | ntreon-Database-custom | ACTIVÉ | ⊘ 1                            |
| Groupes       | 🔲 🗁 Hyperviseur1      | 🍫 ESXi 6.0                                                                                                    | 10.10.68.21                 | Central      |                                    | generic-active-host       |                        | ACTIVÉ | ◎ 1                            |
| d'hôtes       | Hyperviseur2          | 🎯 ESXi 6.0                                                                                                    | 10.10.68.22                 | Central      |                                    | generic-active-host       |                        | ACTIVÉ | <b>⊘</b> 1                     |
| Modèles       | □                     | ◎ Proxy\/M                                                                                                    | 10.10.68.32                 | Central      |                                    | generic-active-host       |                        | ACTIVÉ | <b>⊘</b> 1                     |
| Catégories    | srv-agfa1             | Interpretation in the second second seco | 10.10.68.26                 | Central      |                                    | generic-active-host       |                        | ACTIVÉ | <b>⊘</b> 1                     |

Voici un exemple de configuration. Il faut suivre cet exemple pour configurer un hôte.

Points importants :

- Adresse IP de l'hôte
- SNMP communauté **public** version **1**
- Surveillé depuis le collecteur Central
- Modèle generic-active-host (hôte par défaut)

| Configuration de l'hôte Notification                                                    | Relations       | Traitement des données   | Informations détaillées de l'hôte |                                                   |          |         | Sauvegarder | Réinitia |
|-----------------------------------------------------------------------------------------|-----------------|--------------------------|-----------------------------------|---------------------------------------------------|----------|---------|-------------|----------|
| Modifier un hôte                                                                        |                 |                          |                                   |                                                   |          |         |             |          |
| Information de base sur l'hôte                                                          |                 |                          |                                   |                                                   |          |         |             |          |
| (?) Nom *                                                                               |                 |                          |                                   | srv-dc01                                          |          |         |             |          |
| ? Alias                                                                                 |                 |                          |                                   | srv-dc01                                          |          |         |             |          |
| ? Adresse IP / DNS *                                                                    |                 |                          |                                   | 10.10.68.14                                       | Résoudre |         |             |          |
| ? Communauté SNMP & Version                                                             |                 |                          |                                   | public                                            | 1 🔻      |         |             |          |
| ? Surveillé depuis le collecteur                                                        |                 |                          |                                   | Central V                                         |          |         |             |          |
| ? Fuseau horaire / Localisation                                                         |                 |                          |                                   | Europe/Paris                                      |          | ▼ ⊗     |             |          |
| ⑦ Modèles<br>Un hôte peut avoir plusieurs modèles, ler<br>lci, une image d'explication. | irs ordre à une | importance significative |                                   | + Ajouter une nouvelle entrée generic-active-host |          | ▼ ⊕ 2 ⊗ |             |          |
| ⑦ Créer aussi les services liés aux mo                                                  | lèles           |                          |                                   | 🔘 Oui 🖲 Non                                       |          |         |             |          |

- Commande base\_host\_alive (ping sur hote pour vérifier qu'il est actif)
- Période de contrôle **24x7**
- **3** contrôle avant validation de l'état

| Options de contrôle de l'hôte                        |                                                                            |           |
|------------------------------------------------------|----------------------------------------------------------------------------|-----------|
| ⑦ Commande de vérification                           | base_host_alive                                                            | • (1) (8) |
| ⑦ Arguments                                          | ←                                                                          |           |
| ⑦ Macros personnalisées                              |                                                                            |           |
| Hérité depuis un modèle<br>Hérité depuis la commande | + Ajouter une nouvelle entrée<br>Rien à afficher, utiliser le bouton "Add" |           |
| Options d'ordonnancement                             |                                                                            |           |
| Période de contrôle                                  | 24x7                                                                       | ▼ ⊗       |
| ⑦ Nombre de contrôles avant validation de l'état     | 3                                                                          |           |
| ⑦ Intervalle normal de contrôle                      | * 60 secondes                                                              |           |
| ⑦ Intervalle non-régulier de contrôle                | * 60 secondes                                                              |           |
| ⑦ Contrôle actif activé                              | Oui Oui Défaut                                                             |           |
| ⑦ Contrôle passif activé                             | ● Oui ○ Non ○ Défaut                                                       |           |

- Activer les notifications
- Groupe de contact Informatique
- Intervalle de notification **0**
- Période **24x7**
- Délai de notification 1

| Configuration de l'hôte    | Notification      | Relations | Traitement des données | Informations détaillées de l'hôte                                                          |
|----------------------------|-------------------|-----------|------------------------|--------------------------------------------------------------------------------------------|
| Modifier un hôte           |                   |           |                        |                                                                                            |
| Notification               |                   |           |                        |                                                                                            |
| ? Notification activée     |                   |           |                        | ◉ Oui ◯ Non ◯ Défaut                                                                       |
| Personnes recevant les     | notifications     |           |                        |                                                                                            |
| ⑦ Contacts liés            |                   |           |                        | Contacts liés                                                                              |
|                            |                   |           |                        | Contacts hérités additionnels ?                                                            |
| ⑦ Groupes de contacts l    | iés               |           |                        | × Informatique                                                                             |
|                            |                   |           |                        | Groupes de contacts hérités additionnels 🕐                                                 |
| Options de notification    |                   |           |                        |                                                                                            |
| Options de notification    | IS                |           |                        | 🖉 Indisponible 🕑 Injoignable 🕑 Récupération 🕑 Bagotant 🔲 Temps d'arrêt programmés 📃 Aucune |
| Intervalle de notification | n                 |           |                        | 0 * 60 secondes                                                                            |
| Période de notification    | 1                 |           |                        | 24x7 🔻 🖲                                                                                   |
| ⑦ Délai de première not    | ification         |           |                        | 1 * 60 secondes                                                                            |
| ⑦ Délai de première not    | ification de reco | uvrement  |                        | 1 * 60 secondes                                                                            |
|                            |                   |           |                        | Sauvegarder Réinitialiser                                                                  |

Cliquer sur sauvegarder pour ajouter l'hôte puis mettre à jour le collecteur Central.

# **9\_ CONFIGURATION DES SERVICES**

Un service est une vérification de l'état d'un service sur un hôte. Cela permet de vérifier des éléments précis sur un hôte via le protocole SNMP. Donc un service est forcément associé à un hôte.

Pour ajouter un service, aller dans Configuration\Services\Services par hôte

| centreon             |               | v                                         |                | 🗄 0 0 15 ~ 🎇 services 3 0 0 (                                                        | 33 ~   | <sup>7</sup> mai 2019<br>11:11 |
|----------------------|---------------|-------------------------------------------|----------------|--------------------------------------------------------------------------------------|--------|--------------------------------|
| Accueil              | 📄 🗁 srv-agfa3 | <pre>     check_cpu_windows </pre>        | 5 min / 1 min  | -> OS-Windows-Cpu-SNMP -> generic-active-service-custom -> generic-active-service    | ACTIVÉ | <b>○</b> 1                     |
| - Supervision        |               | <pre>(i) check_disk_C:</pre>              | 30 min / 1 min | -> OS-Windows-Disk-Generic-Name-SNMP -> generic-active-service-custom ->             | ACTIVÉ | ♦ 1                            |
| Rapports             |               | check_disk_E:                             | 30 min / 1 min | -> OS-Windows-Disk-Generic-Name-SNMP -> generic-active-service-custom ->             | ACTIVÉ | 0 1                            |
| र्ट्रे Configuration |               | <pre> {     check_memory_windows } </pre> | 15 min / 1 min | -> OS-Windows-Memory-SNMP -> generic-active-service-custom -> generic-active-service | ACTIVÉ | <b>O</b> 1                     |
| > Hôtes              |               | check_Tomcat Hexagone                     | 5 min / 1 min  | -> OS-Windows-Service-Generic-SNMP -> generic-active-service-custom ->               | ACTIVÉ | 0 1                            |
| ✓ Services           | srv-agfa4     | <pre>(check_cpu_windows)</pre>            | 5 min / 1 min  | -> OS-Windows-Cpu-SNMP -> generic-active-service-custom -> generic-active-service    | ACTIVÉ | ♦ 1                            |
| Services             |               | check_disk_C:                             | 30 min / 1 min | -> OS-Windows-Disk-Generic-Name-SNMP -> generic-active-service-custom ->             | ACTIVÉ | 0 1                            |
| Services par         |               | check_disk_E:                             | 30 min / 1 min | -> OS-Windows-Disk-Generic-Name-SNMP -> generic-active-service-custom ->             | ACTIVÉ | ♦ 1                            |
| note                 |               | to check memory windows                   | 15 min / 1 min | -> OS-Windows-Memory-SNMP -> generic-active-service-custom -> generic-active-service | ACTIVÉ | <b>○</b> 1                     |

Ici nous allons pouvoir ajouter différents services sur chaque hôte précédemment créer.

Nous allons voir la :

- 1. Vérification de la mémoire vive
- 2. Vérification de la charge CPU
- 3. Vérification des espaces disque dur
- 4. Vérification des services (exemple : service SNMP)

## 1. Ajouter un service qui vérifie la mémoire vive

- Nommer le service
- Sélectionner l'hôte ou les hôtes sur lequel s'applique le service
- Sélectionner le modèle ainsi que la commande de vérification OS-Windows-SNMP-Memory
- Vous pouvez changer les valeurs du stade WARNING et CRITICAL de 0% à 100%
- Période de contrôle **24x7**
- 3 contrôle avant validation de l'état
- Pour l'onglet notifications, faire pareil que pour les hôtes.

| Informations générales                    | Notifications            | Relations | Traitement des données | Informations complémentaires                          |                       |       |                        |  |  |
|-------------------------------------------|--------------------------|-----------|------------------------|-------------------------------------------------------|-----------------------|-------|------------------------|--|--|
| Modifier un service                       |                          |           |                        |                                                       |                       |       |                        |  |  |
| Informations sur le servio                | ce                       |           |                        |                                                       |                       |       |                        |  |  |
| ⑦ Description *                           |                          |           | cl                     | check_memory_windows                                  |                       |       |                        |  |  |
| ⑦ Lié aux hôtes *                         |                          |           |                        | × srv-agfa1                                           |                       |       | 8                      |  |  |
| ⑦ Modèle                                  |                          |           |                        | DS-Windows-Memory-SNMP                                |                       | 風 🧪 😣 |                        |  |  |
| Options de contrôle des services          |                          |           |                        |                                                       |                       |       |                        |  |  |
| ⑦ Commande de vérification •              |                          |           |                        | DS-Windows-SNMP-Memory                                |                       | () ⊗  |                        |  |  |
|                                           |                          |           | + /                    | + Ajouter une nouvelle entrée                         |                       |       |                        |  |  |
| ? Macros personnalisée                    | ?) Macros personnalisées |           |                        |                                                       | Nom WARNING Valeur 80 |       |                        |  |  |
| Hérité depuis un m<br>Hérité depuis la co | nodèle<br>mmande         |           | No                     | Nom CRITICAL Valeur 90                                |                       |       | Mot de passe 📄 🏫 🗐 🕀 😣 |  |  |
|                                           |                          |           | No                     | Nom EXTRAOPTIONS Valeur                               |                       |       | Mot de passe 📃 🖶 🛟 😣   |  |  |
| ? Arguments                               |                          |           | A<br>Au                | Argument<br>Aucun argument trouvé dans cette commande |                       |       |                        |  |  |
| Options d'ordonnanceme                    | ent des services         | 3         |                        |                                                       |                       |       |                        |  |  |
| ? Période de contrôle                     |                          |           | 2                      | 24x7                                                  | ~                     | 8     |                        |  |  |
| ? Nombre de contrôles a                   | avant validation d       | le l'état | 3                      |                                                       |                       |       |                        |  |  |
| Intervalle normal de co                   | ontrôle                  |           |                        | * 60 secondes                                         |                       |       |                        |  |  |
| Intervalle non-régulier de contrôle       |                          |           |                        | * 60 secondes                                         |                       |       |                        |  |  |
| ⑦ Contrôle actif activé                   |                          |           | ۲                      | Oui 🔵 Non 🔵 Défaut                                    |                       |       |                        |  |  |
| ⑦ Contrôle passif activé                  |                          |           | ۲                      | Oui O Non Défaut                                      |                       |       |                        |  |  |
| ⑦ Est volatile                            |                          |           |                        | Oui 🔘 Non 🖲 Défaut                                    |                       |       |                        |  |  |

## 2. Ajouter un service qui vérifie la charge CPU

- Nommer le service
- Sélectionner l'hôte ou les hôtes sur lequel s'applique le service
- Sélectionner le modèle ainsi que la commande de vérification OS-Windows-SNMP-CPU
- Vous pouvez changer les valeurs du stade WARNING et CRITICAL de 0% à 100%
- Période de contrôle **24x7**
- 3 contrôle avant validation de l'état
- Pour l'onglet notifications, faire pareil que pour les hôtes.

| Informations générales Noti                     | ifications              | Relations | Traitement des données | Informations complémentaires                          |                       |   |                        |                        |  |  |
|-------------------------------------------------|-------------------------|-----------|------------------------|-------------------------------------------------------|-----------------------|---|------------------------|------------------------|--|--|
| Modifier un service                             |                         |           |                        |                                                       |                       |   |                        |                        |  |  |
| Informations sur le service                     |                         |           |                        |                                                       |                       |   |                        |                        |  |  |
| ⑦ Description •                                 |                         |           | heck_cpu_windows       |                                                       |                       |   |                        |                        |  |  |
| ⑦ Lié aux hôtes *                               |                         |           |                        | × srv-agfa1                                           |                       |   | 8                      |                        |  |  |
| ⑦ Modèle                                        |                         |           |                        | OS-Windows-Cpu-SNMP                                   |                       | Ŧ | 🗐 🥖 😣                  |                        |  |  |
| Options de contrôle des services                |                         |           |                        |                                                       |                       |   |                        |                        |  |  |
| ⑦ Commande de vérification •                    |                         |           |                        | OS-Windows-SNMP-CPU                                   |                       | Ŧ | () ⊗                   |                        |  |  |
|                                                 |                         |           | +                      | + Ajouter une nouvelle entrée                         |                       |   |                        |                        |  |  |
| ? Macros personnalisées                         | ⑦ Macros personnalisées |           |                        |                                                       | Nom WARNING Valeur 80 |   |                        | Mot de passe 🔲 扚 🗐 🕂 😣 |  |  |
| Hérité depuis un modèle Hérité depuis la comman | de                      |           | N                      | Nom CRITICAL Valeur 90                                |                       |   | Mot de passe 📄 🏹 🗐 🕁 😣 |                        |  |  |
|                                                 |                         |           | N                      | Nom EXTRAOPTIONS Valeur                               |                       |   | Mot de passe 📃 📑 🛟 😣   |                        |  |  |
| (?) Arguments                                   |                         |           | <b>A</b><br>Al         | Argument<br>Aucun argument trouvé dans cette commande |                       |   | Valeur                 |                        |  |  |
| Options d'ordonnancement de                     | s services              |           |                        |                                                       |                       |   |                        |                        |  |  |
| ? Période de contrôle                           |                         |           |                        | 24x7                                                  |                       | Ŧ | ⊗                      |                        |  |  |
| Nombre de contrôles avant v                     | validation de l         | l'état    | 3                      | 3                                                     |                       |   |                        |                        |  |  |
| ⑦ Intervalle normal de contrôle                 |                         |           |                        | * 60 secondes                                         |                       |   |                        |                        |  |  |
| ⑦ Intervalle non-régulier de contrôle           |                         |           |                        | * 60 secondes                                         |                       |   |                        |                        |  |  |
| ⑦ Contrôle actif activé                         |                         |           |                        | Oui Oui Défaut                                        |                       |   |                        |                        |  |  |
| ? Contrôle passif activé                        |                         |           | ۲                      | Oui Non Défaut                                        |                       |   |                        |                        |  |  |
| ? Est volatile                                  |                         |           |                        | ) Oui 🔵 Non 🖲 Défaut                                  |                       |   |                        |                        |  |  |

## 3. Ajouter un service qui vérifie l'espace des disques durs

- Nommer le service
- Sélectionner l'hôte ou les hôtes sur lequel s'applique le service
- Sélectionner le modèle ainsi que la commande de vérification OS-Windows-SNMP-Disk-Name
- Pour la valeur **DISKNAME**, renseigner la **lettre du disque suivi de :** exemple **C**:
- Vous pouvez changer les valeurs du stade WARNING et CRITICAL de 0% à 100%
- Pour la valeur EXTRAOPTIONS, ajouter --regexp
- Période de contrôle 24x7
- 3 contrôle avant validation de l'état
- Pour l'onglet notifications, faire pareil que pour les hôtes.

| Informations générales           | Notifications      | Relations | Traitement des données | Informations complémentaires              |        |        |                      |                        |  |  |  |
|----------------------------------|--------------------|-----------|------------------------|-------------------------------------------|--------|--------|----------------------|------------------------|--|--|--|
| Modifier un service              |                    |           |                        |                                           |        |        |                      |                        |  |  |  |
| Informations sur le servi        | ce                 |           |                        |                                           |        |        |                      |                        |  |  |  |
| ? Description *                  |                    |           | ch                     | check_disk_C:                             |        |        |                      |                        |  |  |  |
| ? Lié aux hôtes *                |                    |           |                        | × srv-agfa1                               |        |        |                      |                        |  |  |  |
| ? Modèle                         |                    |           | c                      | OS-Windows-Disk-Generic-Name-SNMP 🔹 🗐 🧪 🛞 |        |        |                      |                        |  |  |  |
| Options de contrôle des services |                    |           |                        |                                           |        |        |                      |                        |  |  |  |
| ? Commande de vérifica           | ation •            |           | c                      | DS-Windows-SNMP-Disk-Name                 |        | Ŧ      | <u>()</u> 🗵          |                        |  |  |  |
|                                  |                    |           |                        | + Ajouter une nouvelle entrée             |        |        |                      |                        |  |  |  |
|                                  |                    | No        | DISKNAME               | Valeur                                    | C:     |        | Mot de passe 🔲 🗐 🛟 😣 |                        |  |  |  |
|                                  |                    |           | No                     | TRANSFORMSRC                              | Valeur | ^().*  |                      | Mot de passe 🔲 🏹 🗐 🕂 😣 |  |  |  |
| ? Macros personnalisée           | s                  | de        | No                     | TRANSFORMDST                              | Valeur | \$1    |                      | Mot de passe 🔲 🏹 🗐 🕂 😣 |  |  |  |
| Hérité depuis la co              | mmande             |           | No                     | WARNING                                   | Valeur | 60     |                      | Mot de passe 🔲 🏹 🗐 🕂 😣 |  |  |  |
|                                  |                    |           | No                     | CRITICAL                                  | Valeur | 90     |                      | Mot de passe 🔲 🏹 🗐 🕂 😣 |  |  |  |
|                                  |                    |           | No                     | EXTRAOPTIONS                              | Valeur | regexp |                      | Mot de passe 🔲 📄 🕂 🛞   |  |  |  |
| ? Arguments                      |                    |           | A                      | Argument Valeur                           |        |        |                      |                        |  |  |  |
| Options d'ordonnancem            | ent des services   | 3         | Au                     | is an argument above dans telle ti        |        |        |                      |                        |  |  |  |
|                                  |                    |           |                        |                                           |        |        | -                    |                        |  |  |  |
| Période de contrôle              |                    |           | 2                      | 24x7                                      |        | •      | $\otimes$            |                        |  |  |  |
| Nombre de contrôles :            | avant validation d | le l'état | 3                      |                                           |        |        |                      |                        |  |  |  |

4. Ajouter un service qui vérifie un service

- Nommer le service
- Sélectionner l'hôte ou les hôtes sur lequel s'applique le service
- Sélectionner le modèle ainsi que la commande de vérification OS-Windows-SNMP-Service
- Pour la valeur SERVICENAME, renseigner le nom qui s'affiche dans services.msc
- Période de contrôle **24x7**
- 3 contrôle avant validation de l'état
- Pour l'onglet notifications, faire pareil que pour les hôtes.

| Informations générales                    | Notifications      | Relations | Traitement des données | Informat                      | ions complémentaires        |        |                   |            |                        |  |
|-------------------------------------------|--------------------|-----------|------------------------|-------------------------------|-----------------------------|--------|-------------------|------------|------------------------|--|
| Modifier un service                       |                    |           |                        |                               |                             |        |                   |            |                        |  |
| Informations sur le servie                | ce                 |           |                        |                               |                             |        |                   |            |                        |  |
| ⑦ Description *                           |                    |           | c                      | heck_Oracl                    | eServiceHEXA                |        |                   |            |                        |  |
| ? Lié aux hôtes *                         |                    |           |                        | × srv-agfa                    | 1                           |        |                   | ⊗          |                        |  |
| ⑦ Modèle                                  |                    |           |                        | OS-Window                     | s-Service-Generic-SNMP      |        | •                 | B 🧪 🗵      |                        |  |
| Options de contrôle des                   | services           |           |                        |                               |                             |        |                   |            |                        |  |
| ⑦ Commande de vérifica                    | ation *            |           |                        | OS-Window                     | s-SNMP-Service              |        | Ŧ                 | <b>i</b> ⊗ |                        |  |
|                                           |                    |           | +                      | + Ajouter une nouvelle entrée |                             |        |                   |            |                        |  |
|                                           |                    |           | N                      | SERVIC                        | CENAME                      | Valeur | OracleServiceHEXA |            | Mot de passe 🔲 📄 🛟 😣   |  |
| ⑦ Macros personnalisée                    | s                  |           | N                      | WARNI                         | NG                          | Valeur |                   |            | Mot de passe 📄 들 🛟 🛞   |  |
| Hérité depuis un m<br>Hérité depuis la co | nodèle<br>mmande   |           | N                      | Om CRITIC                     | AL                          | Valeur | 1:                |            | Mot de passe 🔲 🏹 🗐 🕀 🛞 |  |
|                                           |                    |           | N                      | STATE                         |                             | Valeur |                   |            | Mot de passe 🔲 🗐 🛟 🛞   |  |
|                                           |                    |           | N                      | EXTRA                         | OPTIONS                     | Valeur |                   |            | Mot de passe 📄 들 🛟 🛞   |  |
| ? Arguments                               |                    |           | <b>A</b>               | rgument                       | ent trouvé dans cette comma | ande   |                   | Valeur     |                        |  |
| Options d'ordonnanceme                    | ent des services   |           |                        |                               |                             |        |                   |            |                        |  |
| ? Période de contrôle                     |                    |           |                        | 24x7                          |                             |        | v                 | 8          |                        |  |
| Nombre de contrôles a                     | avant validation d | e l'état  | 3                      |                               |                             |        |                   |            |                        |  |

Une fois que vous avez ajouté tous vos services, ne pas oublier de mettre à jour le collecteur Central.

# **10\_ CONFIGURATION DES NOTIFICATIONS**

Centreon a la possibilité d'envoyer des alertes par mail lorsqu'un hôte ou un service change d'état. Pour cela Centreon fonctionne avec **Postfix** qui est un serveur de messagerie.

Tout d'abord, il faut paramétrer les notifications des utilisateurs du groupe qui sera notifié.

| Informations générales Authentification Centreon | Informations supplémentaires                                                                |
|--------------------------------------------------|---------------------------------------------------------------------------------------------|
| Modifier un utilisateur                          |                                                                                             |
| Informations générales                           |                                                                                             |
| ? Alias / Login *                                | barbeaux.k                                                                                  |
| ⑦ Nom complet *                                  | Kevin_BARBEAUX                                                                              |
| (?) Mail •                                       | adresse@mail.com                                                                            |
| ⑦ Bipeur                                         |                                                                                             |
| ⑦ Modèle de contact utilisé                      | •                                                                                           |
| Membre des groupes                               |                                                                                             |
| ⑦ Lié avec le groupe de contacts                 | × Informatique // ⊗                                                                         |
| Notification                                     |                                                                                             |
| ⑦ Activer les notifications                      | Oui O Non Défaut                                                                            |
| Hôte                                             |                                                                                             |
| ⑦ Options de notification d'hôte                 | 🖉 Indisponible 🕑 Injoignable 🕑 Récupération 🕑 Bagotant 📃 Temps d'arrêt programmés 📃 Aucune  |
| Période de notification d'hôte                   | 24x7 💌 🐨                                                                                    |
| ⑦ Commandes de notification d'hôte               | × host-notify-by-email // ⊗                                                                 |
| Service                                          |                                                                                             |
| ⑦ Options de notifications de service            | 🖉 Alerte 🕑 Inconnu 🖉 Critique 🕑 Récupération 🕑 Bagotant 🔲 Temps d'arrêt programmés 📃 Aucune |
| Période de notification de service               | 24x7 💌 🖲                                                                                    |
| ⑦ Commandes de notification de service           | × service-notify-by-email                                                                   |

Ensuite c'est sûr le serveur que nous allons travailler.

## • Après avoir installé Postfix, nous allons modifier le fichier suivant

vi /etc/postfix/main.cf

• On modifie la ligne

relayhost = [smtp.gmail.com]:587

• A la fin du fichier, ajouter les lignes suivantes

```
smtp_sasl_auth_enable = yes
smtp_sasl_password_maps = hash:/etc/postfix/sasl_passwd
smtp_sasl_security_options = noanonymous
smtp_tls_CAfile = /etc/postfix/cacert.pem
smtp use tls = yes
```

## • Créer le fichier

/etc/postfix/sasl passwd

## • Et y ajouter ces informations

[smtp.gmail.com]:587 USERNAME@gmail.com:PASSWORD

#### Exécuter Postmap

postmap /etc/postfix/sasl\_passwd

## • Rediriger le certificat (commande pour debian)

cat /etc/ssl/certs/Thawte\_Premium\_Server\_CA.pem | sudo tee -a /etc/postfix/cacert.pem

#### • Redémarrer Postfix

/etc/init.d/postfix reload Ou

Systemctl restart postfix

#### • On vérifie en envoyant un mail test

echo "Test mail from postfix" | mail -s "Test Postfix" adresse@mail.com

## Maintenant Postfix est configuré et opérationnel.

Centreon enverra ensuite des mails de ce type :

```
***** centreon Notification *****
```

Notification Type: PROBLEM

Service: check\_disk\_C: Host: VeeamVM Address: 10.10.68.6 State: WARNING

Date/Time: 01-06-2019 Additional Info : WARNING: Storage C: Usage Total: 59.66 GB Used: 51.38 GB (86.13%) Free: 8.28 GB (13.87%)